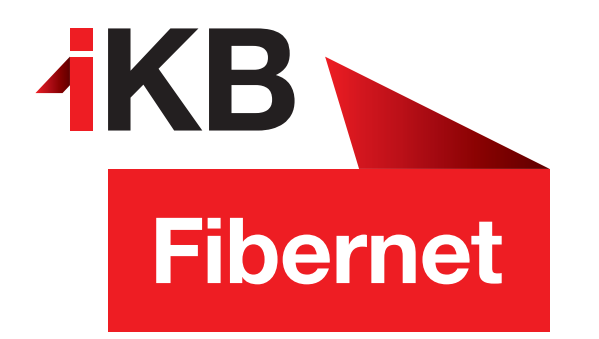

## Konfigurationsanleitung Windowsphone 8

So richten Sie Ihr IKBnet E-Mail-Konto ein.

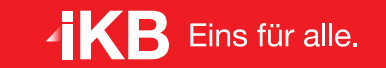

ENERGIE • INTERNET UND IT • WASSER UND ABWASSER • ABFALL • BÄDER

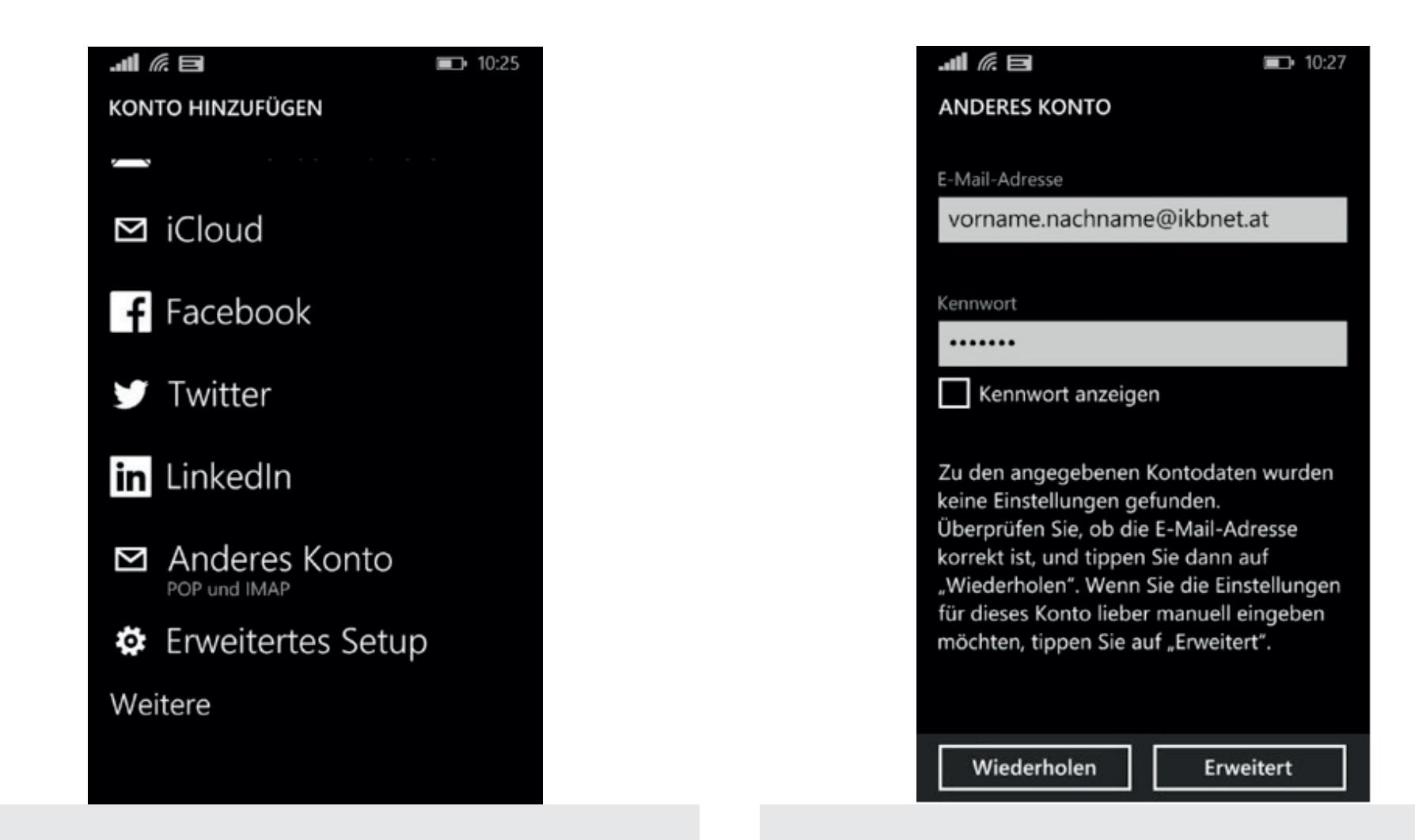

Unter Einstellungen  $\rightarrow$  E-Mail-Konten & andere klicken Sie auf Konto hinzufügen.

Wählen Sie Anderes Konto als Typ aus.

Geben Sie Ihre **E-Mail-Adresse endend auf** @ikbnet.at und das **E-Mail-Kennwort** ein.

Bestätigen Sie mit **Anmelden** und klicken Sie anschließend auf **Erweitert**.

Wählen Sie im nächsten Fenster Internet-E-Mail aus.

| i <i>li</i> . 8                 | <b>I</b> 0:30 |
|---------------------------------|---------------|
| INTERNET-E-MAIL-KONTO           |               |
|                                 |               |
| Kontotyp                        |               |
| POP3                            |               |
|                                 |               |
| Benutzername                    |               |
| vorname.nachname@ikbnet         | .at           |
|                                 |               |
| Beispiele: SvenF, SvenF@contosc | o.com,        |
| Domäne\SvenF                    |               |
| Kennwort                        |               |
| •••••                           |               |
| Kennwort anzeigen               |               |
| Kennifort unzeigen              |               |
| Postausnannssenver (SMTP)       |               |
| mail ikbnot at                  |               |
| mail.ikDhet.at                  |               |
| Anmelden                        |               |

In diesem Fenster definieren Sie Ihren **Kontonamen**. Dieser kann frei gewählt werden – zum Beispiel IKBnet.

Konfigurieren Sie folgende Einstellungen:

| Posteingangsserver | mail.ikbnet.at      |
|--------------------|---------------------|
| Kontotyp           | POP3                |
| Benutzername       | Ihre E-Mail-Adresse |
| Kennwort           | Ihr E-Mail-Kennwort |
| Postausgangsserver | mail.ikbnet.at      |

Setzen Sie bei **Authentifizierung für...** und **Benutzernamen und...** jeweils die Häkchen und bestätigen Sie mit **Anmelden**.

Nun können Sie Ihr IKBnet E-Mail-Konto auf Windows Phone nutzen!